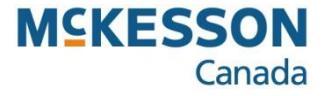

Pharmacy Technology Solutions — Issued March 2025

- Prebook purchase orders allow you to order a predefined list of promotional event items many months in advance.
- These items must be ordered by a certain date to get the promotional cost and will be shipped just prior to the event.
- The quantity of suggested items can be modified to meet your requirements.

- 1. Click the Inventory Control icon.
- The function buttons that appear are related to **Inventory Control** in the Application bar above.
- 2. Click the Purchase Order function button.

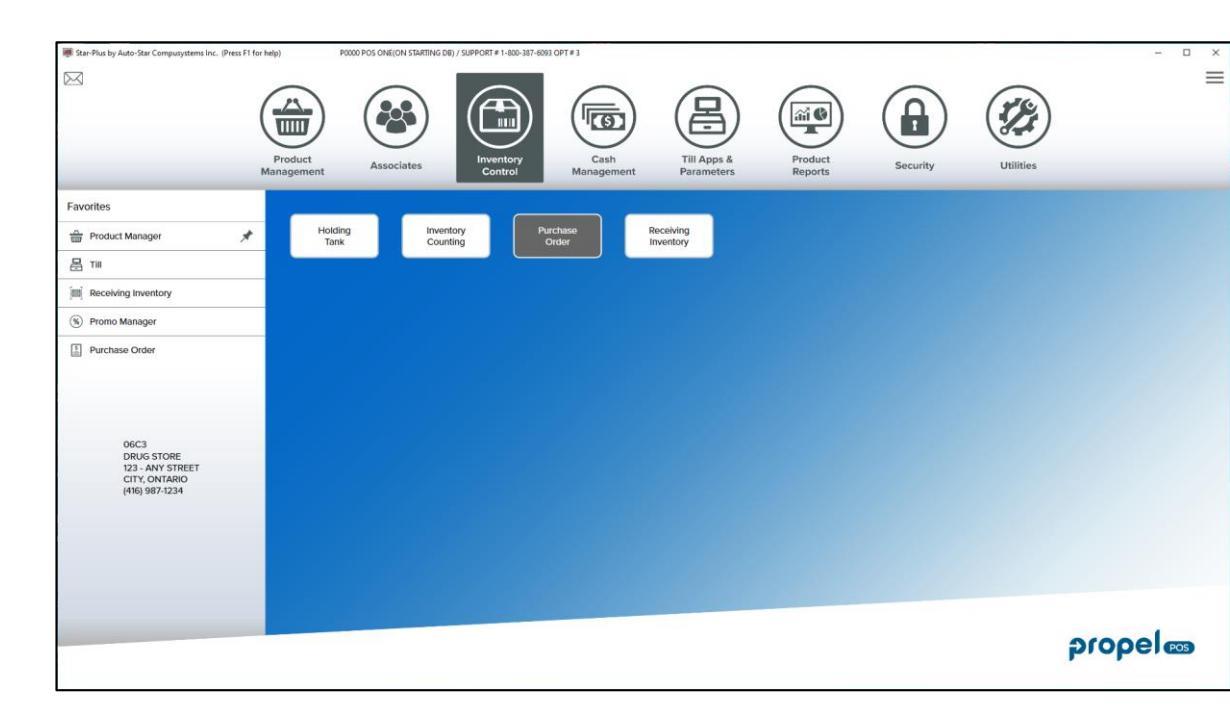

- 3. Type the Vendor code.
- This is the code that is assigned to this vendor for ordering purposes (e.g., MED for McKesson).

| ful | Clicking the Look-up button | <br>will display a list |
|-----|-----------------------------|-------------------------|
| ps  | of VENDOR codes.            |                         |

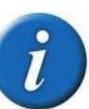

Help

If this is not the first time you are creating a Purchase Order for this vendor, the SELECT PURCHASE ORDER window will appear. Ensure that **New** is highlighted and then click <u>O</u>K to continue.

| 📕 Select Purchase Order                                                                                                    | _ 🗆 🗙   |
|----------------------------------------------------------------------------------------------------|---------|
| Please Choose a Purchase                                                                                                    | e Order |
| New           Nov           Nov           S24           S33           S318           S321           S321           S321           S321           S323           S351           S352           S372           S383           S384 |         |
|                                                                                                    | Lancel  |
|                                                                                                    |         |

| Generate Purchase ( | Order For DRUG STORE To                                   |                                                                                                    |                    |             |                        |                | -                |                  |
|---------------------|-----------------------------------------------------------|----------------------------------------------------------------------------------------------------|--------------------|-------------|------------------------|----------------|------------------|------------------|
| Item                | Description                                               | Qty                                                                                                 | Cost Extended On C | rder        | Reta                   | il Target Mare | gir Old Margir N | <u>ew Margin</u> |
|                     | Purchase Ord<br>General   1<br>Order Cc<br>Creat<br>Comme | er Parameters Digley Cohans   Prit Cohans   Eri Parchase Older Type  Angular  Angular  Pol h de ted | redor<br>umber     |             | Clear Default          | )<br>~         |                  |                  |
|                     | Tekon P<br>Preno Ev<br>Wren n                             | Port Comt  Load Iter Include Future Promos Include Future Promos Case Diverside                     | In By Bar Code     | Expected On | ress on Purchase Order | <u>Cancel</u>  |                  |                  |
| HELP                | PARAM DELE'<br>F2 F3                                      | TE SAVE/LOAD<br>F4                                                                                  | FUNCTIONS CAI      | ORDER NEW   | V ORDER FINA           | ALIZE          | PRINT<br>F9      | CLOSE<br>F10     |

4. Click the **Order Type** drop-down button 🔳 to select **Prebook.** 

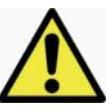

If you do not choose Prebook, items will be shipped to you the next day at the regular price.

#### 5. Type the Order Code.

• This is the Promotion number on the Sales Order form.

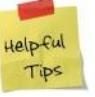

The **Comments** field can be used to type any information you feel is pertinent to this order (e.g., the date the prebook should be delivered ).

- 6. Click the **Look-up** button in the **Promo Event** field.
- This will allow you to choose the promo event that you are ordering products for.
- You may also choose to leave this field blank and manually enter the items you would like to order.

| 🗊 Generate Purch | hase Order For DRUG S                                                                                                    | TORE To MED                                                                                       |                                                                     |                 |                 |                      |                 |             | - 🗆 ×          |
|------------------|----------------------------------------------------------------------------------------------------|---------------------------------------------------------------------------------------------------|---------------------------------------------------------------------|-----------------|-----------------|----------------------|-----------------|-------------|----------------|
| Item             | Descriptio                                                                                                    | on                                                                                                |                                                                     | Qty (           | Cost Extended   | I On Order           |                 | Ret         | ail Target Mar |
|                  | Purchase Order Para<br>General Display<br>Purchase Order Para<br>Purchase Order Para<br>Purchase Order Para<br>Purchase Order Para<br>Purchase Order Para | meters<br>Columns   Print Columns<br>chase Order Type<br>Regular<br>56<br>56<br>(Wed) Aug 22/2018 | rrnns<br>Any Vendor<br>P.O. Number<br>Order Type<br>9:37:47 Confirm | Prebook<br>ed   | <u>-</u>        | Cjear                | Default         |             |                |
|                  | Telxon Pot Com<br>Promo Event MGR<br>In Mren importing fr                                                                                                 | 1 Clude Future Promo<br>com PDA/RF Add n<br>ase Override                                          | oad Items By Bar Cod                                                | e 💽             | Expected On     | g Address on Purchas | e Order         |             |                |
|                  |                                                                                                    |                                                                                                   |                                                                     |                 |                 |                      | <u>OK</u> _Cano |             |                |
|                  |                                                                                                    |                                                                                                   |                                                                     |                 |                 |                      |                 |             | •              |
| HELP<br>F1       | PARAM<br>F2                                                                                                    | DELETE<br>F3                                                                                      | SAVE/LOAD<br>F4                                                     | FUNCTIONS<br>F5 | CAL ORDER<br>F6 | NEW ORDER<br>F7      | FINALIZE<br>F8  | PRINT<br>F9 | CLOSE<br>F10   |

All of the currently active promos will be displayed here.

- 7. Click the Promo Event.
- You can also use the up/down arrow keys on your keyboard to scroll through the list.
- Your selection is highlighted blue.
- 8. Click the **OK** button.

| Code                | Description                       |               |                  | Start Date                              | En            | d Date              |                      |  |
|---------------------|-----------------------------------|---------------|------------------|-----------------------------------------|---------------|---------------------|----------------------|--|
| 01645               | ALLERGY SUN                       | ICARE 2010    |                  | 02/02/2011 10:                          | 56:43 02      | /04/2011 00:00:     | 01                   |  |
| 04797               | GDN FLYER N                       | OVEMBER 19-2  | 5 201            | 11/19/2010 00:0                         | 00:01 11      | /26/2010 00:00:     | 01                   |  |
| 04812               | GDN FLYER N                       | OV.26-DEC.02  | 2010             | 11/26/2010 00:0                         | 00:01 12      | 12/03/2010 00:00:01 |                      |  |
| 04827               | GDN FLYER DI                      | ECEMBER 03-0  | 9 201            | 12/03/2010 00:0                         | 00:01 12      | /10/2010 00:00:     | 01                   |  |
| 04842               | GDN FLYER DI                      | EC.10-16 2010 |                  | 12/10/2010 00:0                         | 00:01 12      | /17/2010 00:00:     | 01                   |  |
| 04857               | GDN FLYER DI                      | EC.17-30 2010 |                  | 12/17/2010 00:0                         | 00:01 12      | /31/2010 00:00:     | 01                   |  |
| 04878               | 4878 GDN FLYER DEC.31 2010 JAN.13 |               |                  |                                         |               | /14/2011 00:00:     | 01                   |  |
| 89640               | OPTIONAL XM                       | AS AD #1 NOV. | 12-18            | 11/12/2010 00:0                         | 00:01 11      | /19/2010 00:00:     | 01                   |  |
| 89740               | OPTIONAL XM                       | AS AD #2 NOV. | 26-DEC           | 11/26/2010 00:00:01 12/03/2010 00:00:01 |               |                     | 01                   |  |
| DIS                 | DISCOUNT                          |               |                  | 09/01/2010 14:                          | 55:12 09      | /30/2011 14:55:     | 14                   |  |
|                     |                                   |               |                  |                                         |               |                     |                      |  |
| ► <b>▼</b>          | ►                                 | M             | Add              | <u>D</u> elete                          | Fi <u>n</u> d | <u>R</u> efresh     | \$                   |  |
| Code 04842          |                                   |               |                  |                                         |               |                     |                      |  |
| Description GDN FLY | 'ER DEC.10-16 201                 | 0             |                  |                                         |               |                     |                      |  |
| Start (Fri) Dec     | 10/2010 0:00:01                   | <b>E</b>      | ind (Fri) Dec 17 | /2010 0:00:01                           |               |                     |                      |  |
| Price Matrix        |                                   | ···           |                  |                                         |               |                     |                      |  |
| Threshold Amt 0.00  |                                   |               | De               | efault Discount %                       | 0.00          |                     | Rebate <u>P</u> romo |  |
| Active Promos Only  |                                   |               |                  |                                         | [             | <u>0</u> K          | <u>C</u> ancel       |  |

- 9. Click the Yes button.
- When you select Yes, all the items in the promo will automatically populate in your purchase order.

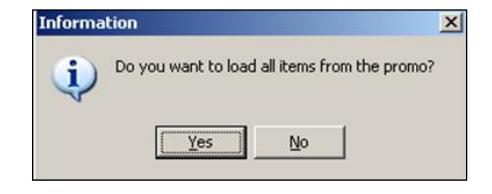

Please Select A Promo Event

- All the items of the promo are automatically populated in your purchase order with zero quantity.
- Customize the quantity of each promo item for your pharmacy.
- 10. Press the F12 button on your keyboard.
- The F12 button does not display in the Function Bar.

| l | 🛿 Generate Purchase Oi | rder For DRUGSTORE To                 |     |       |          |          |        | _ 8 × |
|---|------------------------|---------------------------------------|-----|-------|----------|----------|--------|-------|
|   | Item                   | Description                           | Qty | Cost  | Extended | On Order | Retail | Targe |
| D | 77105805135            | <b>REX BLU PURSE FOUNDATION</b>       | 0   | 1.510 | 0.000    | 3        |        |       |
|   | 77105805137            | REX BLU PURSE POWDER BR 3 1UN         | 0   | 3.540 | 0.000    | 4        |        |       |
| Γ | 77105805142            | REX BLU RETRACTABLE BLUSH 1UN         | 0   | 2.140 | 0.000    | 3        |        |       |
|   | 77105805145            | REX BLU RETRACTABLE KABUK 1UN         | 0   | 4.510 | 0.000    | 3        |        |       |
|   | 77105805133            | REX BLU RETRACTABLE LIP B 1UN         | 0   | 1.270 | 0.000    | 3        |        |       |
|   | 77105805144            | REX BLU RETRACTABLE POWDE 1UN         | 0   | 3.150 | 0.000    | 3        |        |       |
| Γ | 77105805130            | REX BLU SMOKEY E/S BR 21 1UN          | 0   | 1.190 | 0.000    | 0        |        |       |
| Γ | 77105805134            | REX BLU SMUDGE DEFINER BR 1UN         | 0   | 1.220 | 0.000    | 3        |        |       |
| Г | 77105805138            | REX BLU STANDUP POWDER BR 1UN         | 0   | 3.540 | 0.000    | 3        |        |       |
| Γ | 77105805143            | REX BLU 5 PC MINI BR KIT 5PK          | 0   | 6.710 | 0.000    | 3        |        |       |
| Γ | 02270012683            | CG LIQUILINE BLAST 460 GR 1UN         | 0   | 6.050 | 0.000    | 0        |        |       |
| Γ | 02270012681            | CG LIQUILINE BLAST 440 VI 1UN         | 0   | 6.050 | 0.000    | 0        |        |       |
|   | 02270012134            | COVER GIRL LASHBLAST LENGTH MASCARA 8 | 0   | 6.050 | 0.000    | 0        |        |       |
|   | 02270012135            | COVER GIRL LASHBLAST LENGTH MASCARA 8 | 0   | 6.050 | 0.000    | 0        |        |       |
| Γ | 02270012137            | COVER GIRL LASHBLAST LENGTH MASCARA 8 | 0   | 6.050 | 0.000    | 0        |        |       |
| Γ | 02270012133            | COVER GIRL LASHBLAST LENGTH MASCARA 8 | 0   | 6.050 | 0.000    | 0        |        |       |
| Γ | 02270012139            | COVER GIRL LASHBLAST LENGTH MASCARA V | 0   | 6.050 | 0.000    | 0        |        |       |
|   | 02270012140            | COVER GIRL LASHBLAST LENGTH MASC WTR  | 0   | 6.050 | 0.000    | 0        |        |       |
| Γ | 02270012138            | COVER GIRL LASHBLAST LENGTH MASC WTR  | 0   | 6.050 | 0.000    | 0        |        |       |
|   | 02270012704            | CG LASHBLAST FUSION 860 V 1UN         | 0   | 6.050 | 0.000    | 0        |        |       |
| Γ | 02270012705            | CG LASHBLAST FUSION 865 B 1UN         | 0   | 6.050 | 0.000    | 0        |        |       |
|   | 02270012706            | CG LASHBLAST FUSION 870 B 1UN         | 0   | 6.050 | 0.000    | 0        |        |       |
|   | 02270012708            | CG LASHBLAST FUSION 880 B 1UN         | 0   | 6.050 | 0.000    | 0        |        |       |
|   |                        |                                       |     |       |          |          |        |       |

#### 11. Click the Negotiate F1 button.

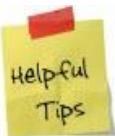

You can also use the **F1** key on your keyboard to activate the function.

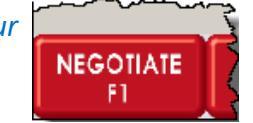

|           |                                        |            |           |           |           |                                         |             |       | l     |
|-----------|----------------------------------------|------------|-----------|-----------|-----------|-----------------------------------------|-------------|-------|-------|
| HELP      | PARAM                                  | DELETE     | SAVE/LOAD | FUNCTIONS | CAL ORDER | NEW ORDER                               | FINALIZE    | PRINT | CLOSE |
| F1        | F2                                     | F3         | F4        | F5        | F6        | F7                                      | F8          | F9    | F10   |
|           | ~~~~~~~~~~~~~~~~~~~~~~~~~~~~~~~~~~~~~~ |            |           | ~~~~~     | m         | ~~~~~~~~~~~~~~~~~~~~~~~~~~~~~~~~~~~~~~~ | La constant |       |       |
| NEGOTIATE | TOTALS                                 | SUBSTITUTE | QUERY     | FIND      | EDIT      | IMPORT                                  | EXPORT      | SORT  | CLOSE |
| F1        | F2                                     | F3         | F4        | F5        | F6        | F7                                      | F8          | F9    | F10   |

- In this window, you can make modifications to the quantity or product.
- This window shows the vendor, promotional information, sales history, and pending orders for all items.

- 12. Select the **item.**
- Use the Up/Down arrow keys on your keyboard to scroll through the list.
- The selected item is highlighted blue.
- Details of the selected item display in the **Vendor Information** section.
- 13. Type the Order Qty.
- 14. Press the TAB key to accept the change.
- The change will be reflected in the Qty column, and the Extended value re-calculates based on the new quantity.
- 15. Continue **adjusting** the quantity of each item.
- 16. Click the  $\underline{C}lose$  button.

| Negotiation Detail    | s                                   |          |             |                |              |                 |                |                 |          |
|-----------------------|-------------------------------------|----------|-------------|----------------|--------------|-----------------|----------------|-----------------|----------|
| Item                  | Description                         | Qty      | Cost        | Extended       | On Order     | Retail          | Target Margir  | Old Margin      | New Ma 🔺 |
| 00810000432           | COVERGIRL OUTLAST STAY FAE          | 1        | 8.070       | 8.070          | 0            | #1 · 13.99      | 0.00           | 42.32%          | 42.3     |
| 00810000451           | COVERGIRL OUTLAST STAY FAE          | 1        | 8.070       | 8.070          | 0            | #1 - 13.99      | 0.00           | 42.32%          | 42.3     |
| 00810000452           | COVERGIRL OUTLAST STAY FAE          | 1        | 8.070       | 8.070          | 0            | #1 · 13.99      | 0.00           | 42.32%          | 42.3     |
| 00810000455           | COVERGIRL OUTLAST STAY FAE          | 1        | 8.070       | 8.070          | 0            | #1 · 13.99      | 0.00           | 42.32%          | 42.3     |
| 00810000458           | COVERGIRL OUTLAST STAY FAE          | 1        | 8.070       | 8.070          | 0            | #1 - 13.99      | 0.00           | 42.32%          | 42.3     |
| 00810000636           | COVERGIRL/OLAY TONE REHAB           | 1        | 10.980      | 10.980         | 0            | #1 · 18.99      | 0.00           | 42.18%          | 42.1     |
| 00810000637           | COVERGIRL/OLAY TONE REHAB           | 1        | 10.980      | 10.980         | 0            | #1 - 18.99      | 0.00           | 42.18%          | 42.1     |
|                       |                                     |          |             |                |              |                 |                |                 | Þ        |
| I.                    | •                                   |          | •           |                |              | ►I              |                | Find            |          |
| Vendor, Promo & Pu    | Irchase Hist Information Pending Or | rders    |             |                |              |                 |                |                 |          |
|                       |                                     | On Hand  | 0           |                | Order Oby 1  |                 | inimum (D) LL- | wd 060 0        |          |
| Retail Price          | #1 - 18.99                          | On Andre |             |                | order gig fr | NI NI           | minum Carlla   | mulay, jo       |          |
| -) (onder Information |                                     | Un Urder | 0           | Promo          | Lost         | J. 300 Ma       | aximum on Ha   | ina uty. Ju     |          |
| Vendor Information    | Ban Cast Last Cast D                | and Cont | DA          | FIOMO          | Information  |                 | Denne Drine    | Chert           | ) - t-   |
| N MED                 |                                     |          | 0.000       |                | nio code     |                 | FIUITU FIICE   | Jotait L        | ale      |
| V MCD                 | 10.360 0.000                        | 0.000    | 0.000       |                |              |                 |                |                 |          |
|                       |                                     |          |             |                |              |                 |                |                 |          |
|                       |                                     |          |             |                |              |                 |                |                 |          |
|                       |                                     |          |             |                |              |                 |                |                 | ►        |
|                       |                                     |          |             |                |              |                 |                |                 |          |
|                       |                                     |          |             | Price M        | lethod       |                 |                |                 | <b>V</b> |
|                       |                                     |          |             | Promo          | Retail 0.00  | Break Qty.      | 0 Sp           | ecial Price     | 0.00     |
| Vender Tupe Prefe     | rred Vender, 💌 Min Order Otu        |          | 0           |                | Cost 0.000   | Margin          |                |                 |          |
| vendor rype intere    |                                     |          | 0           |                |              |                 |                | Mary D          |          |
| Expiry                |                                     |          |             | Mix 'n         | Match        |                 |                | Vie <u>w</u> Pi | urchases |
| Sales History         |                                     |          |             |                |              | - Disalas Calas | Library Do     |                 |          |
| -                     |                                     |          | Combine     | Hegular and    | Promo Sales  | Display Sales   | nistory by     |                 |          |
| Number of Months      | History To Load 6 Months            | -        | Include F   | romo Sales H   | listory      | Month           | O Week         | O Dag           | ,        |
|                       |                                     |          | I Include A | ili Equivalent |              |                 |                |                 |          |
| Date                  | Event Uty Sales                     | ; A      | Avg Sales   | Cost           | Promo U      | ost Avg Lost    | Profit         | Margin          |          |
| D I otal              | 0 0.00                              | L        | 1.00        | 0.000          | 0.000        | 0.000           | 0.00           | 0.00            | - 1      |
|                       |                                     |          |             |                |              |                 |                |                 |          |
|                       |                                     |          |             |                |              |                 |                |                 |          |
|                       |                                     |          |             |                |              |                 |                |                 |          |
|                       |                                     |          |             |                |              |                 |                |                 |          |
|                       |                                     |          |             |                |              |                 |                |                 |          |
|                       |                                     |          |             |                |              |                 |                |                 |          |
|                       |                                     |          |             |                |              |                 |                |                 | a .      |
|                       |                                     |          |             |                |              |                 |                |                 | Liose    |

- 17. Press the **F12** button on your keyboard.
- The **F12** button does not display in the Function Bar. ٠

| Description REX BLU PURSE FOUNDATION 1UN REX BLU PURSE FOUNDER BR 3 1UN REX BLU RETRACTABLE BLUSH 1UN REX BLU RETRACTABLE KABUK 1UN REX BLU RETRACTABLE POWDE 1UN REX BLU RETRACTABLE POWDE 1UN REX BLU SMOKEY E/S BR 21 1UN REX BLU SMOKEY E/S BR 21 1UN REX BLU SMOKEY E/S BR 21 1UN | Qty<br>6<br>6<br>3<br>3<br>3<br>3                                                                                                    | Cost<br>1.510<br>3.540<br>2.140<br>4.510<br>1.270                                                                                                    | Extended<br>9.060<br>21.240<br>12.840<br>13.530                                                                                                    | On Order<br>3<br>4<br>3                                                                                                    |                                                                                                    |                                                                                                    | Retail                                                                                                    | Targ                                                                                                    |
|----------------------------------------------------------------------------------------------------|----------------------------------------------------------------------------------------------------|----------------------------------------------------------------------------------------------------|----------------------------------------------------------------------------------------------------|----------------------------------------------------------------------------------------------------|----------------------------------------------------------------------------------------------------|----------------------------------------------------------------------------------------------------|----------------------------------------------------------------------------------------------------|----------------------------------------------------------------------------------------------------|
| REX ELU PURSE FOUNDATION 1UN<br>REX ELU PURSE POWDER BR 3 1UN<br>REX ELU RETRACTABLE BLUSH 1UN<br>REX ELU RETRACTABLE LIPB 1UN<br>REX BLU RETRACTABLE LIPB 1UN<br>REX BLU RETRACTABLE POWDE 1UN<br>REX BLU SMOKEY E/S BR 21 1UN<br>REX BLU SMOKEY E/S BR 21 1UN                        | 6<br>6<br>3<br>3<br>3<br>3                                                                                                    | 1.510<br>3.540<br>2.140<br>4.510<br>1.270                                                                                                    | 9.060<br>21.240<br>12.840<br>13.530                                                                                                    | 3                                                                                                    |                                                                                                    |                                                                                                    |                                                                                                    |                                                                                                    |
| REX ELU PURSE POWDER BR 31UN<br>REX BLU RETRACTABLE BLUSH 1UN<br>REX BLU RETRACTABLE BLUSH 1UN<br>REX BLU RETRACTABLE LIP 81UN<br>REX BLU RETRACTABLE POWDE 1UN<br>REX BLU SMOKEY E/S BR 211UN<br>REX BLU SMOKEY E/S BR 211UN                                                          | 6<br>6<br>3<br>3<br>3                                                                                                    | 3.540<br>2.140<br>4.510<br>1.270                                                                                                    | 21.240<br>12.840<br>13.530                                                                                                    | 4                                                                                                    |                                                                                                    |                                                                                                    |                                                                                                    |                                                                                                    |
| REX BLU RETRACTABLE BLUSH 1UN<br>REX BLU RETRACTABLE KABUK 1UN<br>REX BLU RETRACTABLE LIP B 1UN<br>REX BLU RETRACTABLE LIP B 1UN<br>REX BLU SMOKEY C75 BR 21 1UN<br>REX BLU SMOKEY C75 BR 21 1UN                                                                                       | 6<br>3<br>3<br>3                                                                                                    | 2.140<br>4.510<br>1.270                                                                                                    | 12.840<br>13.530                                                                                                    | 3                                                                                                    |                                                                                                    |                                                                                                    |                                                                                                    |                                                                                                    |
| REX BLU RETRACTABLE KABUK 1UN<br>REX BLU RETRACTABLE LIP B 1UN<br>REX BLU RETRACTABLE POWDE 1UN<br>REX BLU SMOKEY E/S BR 21 1UN<br>REX BLU SMOKEY E/S BR 21 1UN                                                                                                    | 3 3 3 4                                                                                                    | 4.510<br>1.270                                                                                                    | 13.530                                                                                                    |                                                                                                    |                                                                                                    |                                                                                                    |                                                                                                    |                                                                                                    |
| REX BLU RETRACTABLE LIP B 1UN<br>REX BLU RETRACTABLE POWDE 1UN<br>REX BLU SMOKEY E/S BR 21 1UN<br>BEX BLU SMUDGE DEFINER BR 1UN                                                                                                    | 3                                                                                                    | 1.270                                                                                                    |                                                                                                    | 3                                                                                                    |                                                                                                    |                                                                                                    |                                                                                                    |                                                                                                    |
| REX BLU RETRACTABLE POWDE 1UN<br>REX BLU SMOKEY E/S BR 21 1UN<br>REX BLU SMUDGE DEFINER BR 1UN                                                                                                    | 3                                                                                                    |                                                                                                    | 3.810                                                                                                    | 3                                                                                                    | :                                                                                                    |                                                                                                    |                                                                                                    |                                                                                                    |
| REX BLU SMOKEY E/S BR 21 1UN<br>BEX BLU SMUDGE DEFINER BR 1UN                                                                                                    | 4                                                                                                    | 3.150                                                                                                    | 9.450                                                                                                    | 3                                                                                                    | :                                                                                                    |                                                                                                    |                                                                                                    |                                                                                                    |
| BEX BLU SMUDGE DEFINER BR 1UN                                                                                                    | 4                                                                                                    | 1.190                                                                                                    | 4.760                                                                                                    | 0                                                                                                    | 1                                                                                                    |                                                                                                    |                                                                                                    |                                                                                                    |
|                                                                                                    | 4                                                                                                    | 1.220                                                                                                    | 4.880                                                                                                    | 3                                                                                                    |                                                                                                    |                                                                                                    |                                                                                                    |                                                                                                    |
| REX BLU STANDUP POWDER BR 1UN                                                                                                    | 4                                                                                                    | 3.540                                                                                                    | 14.160                                                                                                    | 3                                                                                                    |                                                                                                    |                                                                                                    |                                                                                                    |                                                                                                    |
| REX BLU 5 PC MINI BR KIT 5PK                                                                                                    | 4                                                                                                    | 6.710                                                                                                    | 26.840                                                                                                    | 3                                                                                                    |                                                                                                    |                                                                                                    |                                                                                                    |                                                                                                    |
| CG LIQUILINE BLAST 460 GR 1UN                                                                                                    | 6                                                                                                    | 6.050                                                                                                    | 36.300                                                                                                    | 0                                                                                                    | 1                                                                                                    |                                                                                                    |                                                                                                    |                                                                                                    |
| CG LIQUILINE BLAST 440 VI 1UN                                                                                                    | 6                                                                                                    | 6.050                                                                                                    | 36.300                                                                                                    | 0                                                                                                    | 1                                                                                                    |                                                                                                    |                                                                                                    |                                                                                                    |
| COVER GIRL LASHBLAST LENGTH MASCARA 8                                                                                                    | 2                                                                                                    | 6.050                                                                                                    | 12.100                                                                                                    | 0                                                                                                    | 1                                                                                                    |                                                                                                    |                                                                                                    |                                                                                                    |
| COVER GIRL LASHBLAST LENGTH MASCARA 8                                                                                                    | 2                                                                                                    | 6.050                                                                                                    | 12.100                                                                                                    | 0                                                                                                    | 1                                                                                                    |                                                                                                    |                                                                                                    |                                                                                                    |
| COVER GIRL LASHBLAST LENGTH MASCARA 8                                                                                                    | 2                                                                                                    | 6.050                                                                                                    | 12.100                                                                                                    | 0                                                                                                    | 1                                                                                                    |                                                                                                    |                                                                                                    |                                                                                                    |
| COVER GIRL LASHBLAST LENGTH MASCARA 8                                                                                                    | 2                                                                                                    | 6.050                                                                                                    | 12.100                                                                                                    | 0                                                                                                    | 1                                                                                                    |                                                                                                    |                                                                                                    |                                                                                                    |
| COVER GIRL LASHBLAST LENGTH MASCARA V                                                                                                    | 2                                                                                                    | 6.050                                                                                                    | 12.100                                                                                                    | 0                                                                                                    | 1                                                                                                    |                                                                                                    |                                                                                                    |                                                                                                    |
| COVER GIRL LASHBLAST LENGTH MASC WTR                                                                                                    | 2                                                                                                    | 6.050                                                                                                    | 12.100                                                                                                    | 0                                                                                                    | 1                                                                                                    |                                                                                                    |                                                                                                    |                                                                                                    |
| COVER GIRL LASHBLAST LENGTH MASC WTR                                                                                                    | 2                                                                                                    | 6.050                                                                                                    | 12.100                                                                                                    | 0                                                                                                    | 1                                                                                                    |                                                                                                    |                                                                                                    |                                                                                                    |
| CG LASHBLAST FUSION 860 V 1UN                                                                                                    | 3                                                                                                    | 6.050                                                                                                    | 18.150                                                                                                    | 0                                                                                                    | 1                                                                                                    |                                                                                                    |                                                                                                    |                                                                                                    |
| CG LASHBLAST FUSION 865 B 1UN                                                                                                    | 3                                                                                                    | 6.050                                                                                                    | 18.150                                                                                                    | 0                                                                                                    | 1                                                                                                    |                                                                                                    |                                                                                                    |                                                                                                    |
| CG LASHBLAST FUSION 870 B 1UN                                                                                                    | 3                                                                                                    | 6.050                                                                                                    | 18.150                                                                                                    | 0                                                                                                    | 1                                                                                                    |                                                                                                    |                                                                                                    |                                                                                                    |
| CG LASHBLAST FUSION 880                                                                                                    | 3                                                                                                    | 6.050                                                                                                    | 18,150                                                                                                    | 0                                                                                                    |                                                                                                    |                                                                                                    |                                                                                                    |                                                                                                    |
|                                                                                                    | REX BLU 5 PC MINI BR KIT 5PK<br>GG LIQUILINE BLAST 440 GR 1UN<br>GG LIQUILINE BLAST 440 GR 1UN<br>CG LIQUILINE BLAST 440 VI 1UN<br>COVER GIRL LASHBLAST LENGTH MASCAPA 8<br>COVER GIRL LASHBLAST LENGTH MASCAPA 8<br>COVER GIRL LASHBLAST LENGTH MASCAPA 8<br>COVER GIRL LASHBLAST LENGTH MASCAPA 9<br>COVER GIRL LASHBLAST LENGTH MASCAVTR<br>COVER GIRL LASHBLAST LENGTH MASC VTR<br>CO LASHBLAST FUSION 855 B 1UN<br>CG LASHBLAST FUSION 870 B 1UN<br>CG LASHBLAST FUSION 870 B 1UN<br>CG LASHBLAST FUSION 870 B 1UN | REX BLU 5 PC MINI BR KIT 5PK         4           CG LIQUILINE BLAST 440 GR 1UN         6           CG LIQUILINE BLAST 440 TIN         6           COVER GIRL LASHBLAST LENGTH MASCARA 8         2           COVER GIRL LASHBLAST LENGTH MASCARA 8         2           COVER GIRL LASHBLAST LENGTH MASCARA 8         2           COVER GIRL LASHBLAST LENGTH MASCARA 8         2           COVER GIRL LASHBLAST LENGTH MASCARA 8         2           COVER GIRL LASHBLAST LENGTH MASCARA 8         2           COVER GIRL LASHBLAST LENGTH MASCARA 8         2           COVER GIRL LASHBLAST LENGTH MASCARA 8         2           COVER GIRL LASHBLAST LENGTH MASCARA 7         2           COVER GIRL LASHBLAST LENGTH MASCARA 7         2           COVER GIRL LASHBLAST LENGTH MASC WTR         2           COVER GIRL LASHBLAST FUSION 860 V 1UN         3           CG LASHBLAST FUSION 863 B 1UN         3           CG LASHBLAST FUSION 870 B 1UN         3           CG LASHBLAST FUSION 870 B 1UN         3           CG LASHBLAST FUSION 870 B 1UN         3           CG LASHBLAST FUSION 870 B 1UN         3 | REX BLU 5 PC MINI BR KIT 5PK         4         6.710           CG LIQUILINE BLAST 460 GR 1UN         6         6.050           CG LIQUILINE BLAST 460 GR 1UN         6         6.050           COVER GIRL LASHBLAST LENGTH MASCARA 8         2         6.050           COVER GIRL LASHBLAST LENGTH MASCARA 8         2         6.050           COVER GIRL LASHBLAST LENGTH MASCARA 8         2         6.050           COVER GIRL LASHBLAST LENGTH MASCARA 8         2         6.050           COVER GIRL LASHBLAST LENGTH MASCARA 8         2         6.050           COVER GIRL LASHBLAST LENGTH MASCARA 4         2         6.050           COVER GIRL LASHBLAST LENGTH MASCARA 4         2         6.050           COVER GIRL LASHBLAST LENGTH MASCARA 4         2         6.050           COVER GIRL LASHBLAST LENGTH MASCARA 4         2         6.050           COVER GIRL LASHBLAST LENGTH MASCARA 4         2         6.050           COVER GIRL LASHBLAST FUSION 860 V 1UN         3         6.050           CG LASHBLAST FUSION 855 B 1UN         3         6.050           CG LASHBLAST FUSION 850 B 1UN         3         6.050           CG LASHBLAST FUSION 850 B 1UN         3         6.050           CG LASHBLAST FUSION 870 B 1UN         3         6.050 | REX BLU 5 PC MINI BR KIT 5PK         4         6.710         28.840           CG LIQUILINE BLAST 460 GR 1UN         6         6.050         38.300           CG LIQUILINE BLAST 460 GR 1UN         6         6.050         38.300           COVER GIRL LASHBLAST LENGTH MASCARA 8         2         6.050         12.100           COVER GIRL LASHBLAST LENGTH MASCARA 8         2         6.050         12.100           COVER GIRL LASHBLAST LENGTH MASCARA 8         2         6.050         12.100           COVER GIRL LASHBLAST LENGTH MASCARA 8         2         6.050         12.100           COVER GIRL LASHBLAST LENGTH MASCARA 8         2         6.050         12.100           COVER GIRL LASHBLAST LENGTH MASCARA 4         2         6.050         12.100           COVER GIRL LASHBLAST LENGTH MASCARA 4         2         6.050         12.100           COVER GIRL LASHBLAST LENGTH MASCARA 4         2         6.050         12.100           COVER GIRL LASHBLAST LENGTH MASCARA 4         2         6.050         12.100           COVER GIRL LASHBLAST LENGTH MASCARA 4         2         6.050         12.100           COVER GIRL LASHBLAST LENGTH MASCARA 4         2         6.050         12.100           COVER GIRL LASHBLAST FUNT MASCAVITR         2         6.050 | REX BLU 5 PC MINI BR KIT 5PK         4         6,710         28,840         33           GG LIQUILINE BLAST 460 GR TUN         6         6,050         36,300         00           CG LIQUILINE BLAST 440 TUN         6         6,050         36,300         00           COVER GIRL LASHBLAST LENGTH MASCARA 8         2         6,050         12,100         00           COVER GIRL LASHBLAST LENGTH MASCARA 8         2         6,050         12,100         00           COVER GIRL LASHBLAST LENGTH MASCARA 8         2         6,050         12,100         00           COVER GIRL LASHBLAST LENGTH MASCARA 8         2         6,050         12,100         00           COVER GIRL LASHBLAST LENGTH MASCARA 8         2         6,050         12,100         00           COVER GIRL LASHBLAST LENGTH MASCARA 8         2         6,050         12,100         00           COVER GIRL LASHBLAST LENGTH MASCWTR         2         6,050         12,100         00           COVER GIRL LASHBLAST LENGTH MASCWTR         2         6,050         12,100         00           COVER GIRL LASHBLAST FUSION 860 Y 10N         3         6,050         18,150         00         00           CG LASHBLAST FUSION 855 110N         3         6,050         18,150         00< | REX BLU 5 PC MINI BR KIT SPK         4         6,710         28,840         3           GG LIQUILINE BLAST 460 GR TUN         6         6,050         36,300         0           CG LIQUILINE BLAST 440 TUN         6         6,050         36,300         0           COVER GIRL LASHBLAST LENGTH MASCARA 8         2         6,050         12,100         0           COVER GIRL LASHBLAST LENGTH MASCARA 8         2         6,050         12,100         0           COVER GIRL LASHBLAST LENGTH MASCARA 8         2         6,050         12,100         0           COVER GIRL LASHBLAST LENGTH MASCARA 8         2         6,050         12,100         0           COVER GIRL LASHBLAST LENGTH MASCARA 8         2         6,050         12,100         0           COVER GIRL LASHBLAST LENGTH MASCARA 8         2         6,050         12,100         0           COVER GIRL LASHBLAST LENGTH MASCARA Y         2         6,050         12,100         0           COVER GIRL LASHBLAST LENGTH MASCARA Y         2         6,050         12,100         0           COVER GIRL LASHBLAST LENGTH MASC YTR         2         6,050         12,100         0         0           CG LASHBLAST FUSION 860 Y TUN         3         6,050         18,150         0 | REX BLU 5 PC MINI BR KIT 5PK         4         6.710         28.840         3           GG LIQUILINE BLAST 4400 FR 1UN         6         6.650         36.300         0           GG LIQUILINE BLAST 4400 FR 1UN         6         6.650         36.300         0           COVER GIRL LASHBLAST LENGTH MASCARA 8         2         6.050         12.100         0           COVER GIRL LASHBLAST LENGTH MASCARA 8         2         6.050         12.100         0           COVER GIRL LASHBLAST LENGTH MASCARA 8         2         6.050         12.100         0           COVER GIRL LASHBLAST LENGTH MASCARA 8         2         6.050         12.100         0           COVER GIRL LASHBLAST LENGTH MASCARA 8         2         6.050         12.100         0           COVER GIRL LASHBLAST LENGTH MASCARA 4         2         6.050         12.100         0           COVER GIRL LASHBLAST LENGTH MASC WTR         2         6.050         12.100         0           COVER GIRL LASHBLAST LENGTH MASC WTR         2         6.050         12.100         0           COVER GIRL LASHBLAST FUSION 800 V 1UN         3         6.050         18.150         0           CG LASHBLAST FUSION 855 B 1UN         3         6.050         18.150         0 | REX BLU 5 PC MINI BR KIT 5PK         4         6.710         26.840         3           GG LIQUILINE BLAST 440 GR 1UN         6         6.050         36.300         0           CG LIQUILINE BLAST 440 VI 1UN         6         6.050         36.300         0           COVER GIRL LASHBLAST LENGTH MASCARA 8         2         6.050         12.100         0           COVER GIRL LASHBLAST LENGTH MASCARA 8         2         6.050         12.100         0           COVER GIRL LASHBLAST LENGTH MASCARA 8         2         6.050         12.100         0           COVER GIRL LASHBLAST LENGTH MASCARA 8         2         6.050         12.100         0           COVER GIRL LASHBLAST LENGTH MASCARA 8         2         6.050         12.100         0           COVER GIRL LASHBLAST LENGTH MASCARA 8         2         6.050         12.100         0           COVER GIRL LASHBLAST LENGTH MASCARA V         2         6.050         12.100         0           COVER GIRL LASHBLAST LENGTH MASCARA V         2         6.050         12.100         0           COVER GIRL LASHBLAST LENGTH MASCWTR         2         6.050         12.100         0           COVER GIRL LASHBLAST FUSION 860 V 1UN         3         6.050         18.150         0 |

CLOSE F10

| 18. | Click t | :he Fi | nalize | F8 | button. |  |
|-----|---------|--------|--------|----|---------|--|
|     |         |        |        |    |         |  |

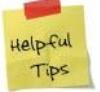

You can also use the **F8** key on your *keyboard to activate the function.* 

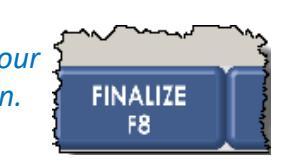

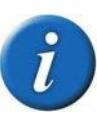

If the Warning window appears, you should make changes to the Purchase Order based on the warning:

- Click on Adjust Order Item to accept the changes.
- Click on **Proceed** to ignore the warnings.

| •               |                                         |                  |                                         |            |            |              |                                        |  |
|-----------------|-----------------------------------------|------------------|-----------------------------------------|------------|------------|--------------|----------------------------------------|--|
| NEGOTIATE<br>F1 | TOTALS<br>F2                            | SUBSTITUTE<br>F3 | QUERY<br>F4                             | FIND<br>F5 | EDIT<br>F6 | IMPORT<br>F7 | EXPORT<br>F8                           |  |
|                 |                                         | ~~,              | ~~~~~~~~~~~~~~~~~~~~~~~~~~~~~~~~~~~~~~~ |            |            |              | ~~~~~~~~~~~~~~~~~~~~~~~~~~~~~~~~~~~~~~ |  |
|                 | ~~~~~~~~~~~~~~~~~~~~~~~~~~~~~~~~~~~~~~~ |                  |                                         |            |            |              |                                        |  |

- 19. Click to check the Generate Order File box.
- This will prompt Propel POS to create a record of the prebook purchase order we will be using to send to McKesson through PharmaClik.
- 20. Click the **OK** button.

| 🍯 Generate Purchase | Order For DRUGSTO | RE To           |                  |         |          |          |           |     |        | . 8 × |
|---------------------|-------------------|-----------------|------------------|---------|----------|----------|-----------|-----|--------|-------|
| Item                | Description       |                 | Qty              | Cost    | Extended | On Order | ·         |     | Retail | Targe |
| 77105805135         | REX BLU PURSE F   | OUNDATION 10N   | 6                | 1.510   | 9.060    | 3        | 3         |     |        |       |
| 77105805137         | REX BLU PURSE P   | OWDER BR 31UN   | 6                | 3.540   | 21.240   | 4        | 1         |     |        |       |
| 77105805142         | REX BLU RETRACT   | TABLE BLUSH 1UN | 6                | 2.140   | 12.840   | 3        | 3         |     |        |       |
| 77105805145         | REX BLU RETRACT   | TABLE KABUK 1UN | 3                | 4.510   | 13.530   | 3        | 3         |     |        |       |
| 77105805133         | REX BLU RETRACT   | TABLE LIP B 1UN | 3                | 1.270   | 3.810    | 3        | 3         |     |        |       |
| 77105805144         | REX BLU RETRACT   | TABLE POWDE 1UN | 3                | 3.150   | 9.450    | 3        | 3         |     |        |       |
| 77105805130         | Print Ontions     |                 |                  |         |          |          |           |     |        |       |
| 77105805134         | r fine opeions    |                 |                  |         |          |          |           |     |        |       |
| 77105805138         |                   |                 |                  |         |          |          |           |     |        |       |
| 77105805143         |                   |                 |                  |         | -        |          |           |     |        |       |
| 02270012683         | Where I           | o Print DT-MC   | N-C-02-BW-01 or  | DTPRNT# | :9       | <b>_</b> | Propertie | s   |        |       |
| 02270012681         |                   |                 |                  |         |          |          |           |     |        |       |
| 02270012134         | Repo              | rt Type Normal  |                  | -       |          |          |           | -   |        |       |
| 02270012135         |                   |                 |                  |         |          |          |           | -   |        |       |
| 02270012137         |                   | a · [           |                  |         |          |          |           | -   |        |       |
| 02270012133         |                   | Copies          | U                |         |          |          |           | -   |        |       |
| 02270012139         |                   |                 |                  |         |          |          |           | -   |        |       |
| 02270012140         |                   | P <u>r</u> evi  | iew              |         |          |          |           | -   |        |       |
| 02270012138         |                   |                 |                  |         |          | οĸ       | Cane      | a   |        |       |
| 02270012704         |                   | ✔ <u>Li</u> ene | erate Urder File |         |          | DIN      |           | .01 |        |       |
| 02270012705         |                   |                 |                  |         |          |          |           |     |        |       |
| 02270012706         | CG LASHBLAST FU   | ISION 870 B 1UN | 3                | 6.050   | 18,150   | (        | 1         |     |        |       |
| 02270012708         | CGLASHRI          | AST FUSION      | 880 3            | 6.050   | 18 150   | 0        |           |     |        |       |
| ٩                   |                   |                 |                  |         |          |          |           |     |        |       |
|                     |                   |                 |                  |         |          |          |           |     |        |       |
|                     |                   |                 |                  |         |          |          |           |     | V      | _     |

- 21. Type you PharmaClik Web Service User Name and Password.
- This is your login in for the PharmaClik Ordering website.
- 22. Click the **OK** button.

| Progress |                                                  |      |
|----------|--------------------------------------------------|------|
| Tran     | PharmaClik Web Service Login User Name Passeword | aler |
|          | <u><u>O</u>K <u>Cancel</u></u>                   |      |

- 23. Click the **OK** button.
- The information box appears stating the Purchase order was sent successfully.

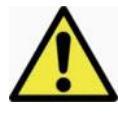

*If the information window appears, and the order was not successfully sent go to page 15 to see additional steps.* 

| Progress                           |         |
|------------------------------------|---------|
| Transmitting Purchase Order to Who | lesaler |
| Purchase order sent successfully.  |         |
|                                    |         |

24. Click the **<u>C</u>ance**l button.

25. Click the Close F10 button.

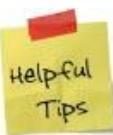

You can also use the **F10** key on your keyboard to activate the function.

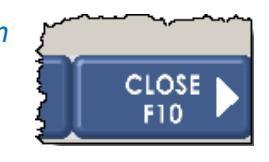

| Generate Purcl | hase Order For DRI                                                                   | UGSTORE To                                                                 |                                                 |                                                   |                      |                 |                |                | _ 8 ×        |
|----------------|--------------------------------------------------------------------------------------|----------------------------------------------------------------------------|-------------------------------------------------|---------------------------------------------------|----------------------|-----------------|----------------|----------------|--------------|
| Item           | Descrip                                                                              | otion                                                                      |                                                 | Qty                                               | Cost Exten           | ded On Ord      | er             |                | Retail Targe |
|                | Purchase Order I<br>General Disp<br>(<br>Vendor<br>Order Code<br>Created<br>Comments | Parameters<br>Jay Columns   Print C<br>Vuchase Order Type<br>© Regular<br> | C Any Vendor<br>P.O. Number<br>Order T.<br>C Cr | ype Regular Order                                 | -                    |                 | lear Default   |                |              |
|                | Telxon Port C<br>Promo Event                                                         | om1                                                                        | Load Items By Bar                               | Code<br>to Comma Delineater<br>ate existing items | Expected O<br>d File | n               |                |                |              |
|                |                                                                                      |                                                                            |                                                 |                                                   |                      |                 | <u>0</u> K     | <u>C</u> ancel |              |
|                |                                                                                      |                                                                            |                                                 |                                                   |                      |                 |                |                | Þ            |
| HELP<br>F1     | PARAM<br>F2                                                                          | DELETE<br>F3                                                               | SAVE/LOAD<br>F4                                 | FUNCTIONS<br>F5                                   | CAL ORDER<br>F6      | NEW ORDER<br>F7 | FINALIZE<br>F8 | PRINT<br>F9    | CLOSE<br>F10 |

© 2022. McKesson Canada, All rights reserved. The Information contained in this document is proprietary to McKesson Canada.

#### Inventory Control: Sending a Prebook Purchase Order to PharmaClik (cont'd)

- Once you have created and finalized the order in the Purchase Order function, sign into PharmaClik Ordering and send your order
- 26. Sign into PharmaClik using your Username and Password.
- This is the **Username/Password** you created on PharmaClik; it is not your Propel POS User Code.

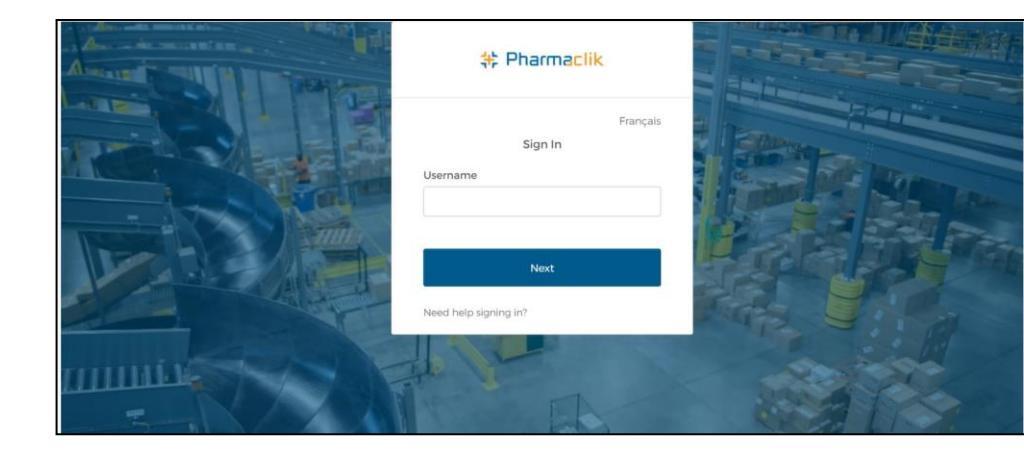

- 27. Click the Orders icon in the Side Main Menu bar.
- 28. Click the Prebooking Management option.
- This will take you to the prebooking section in PharmaClik.

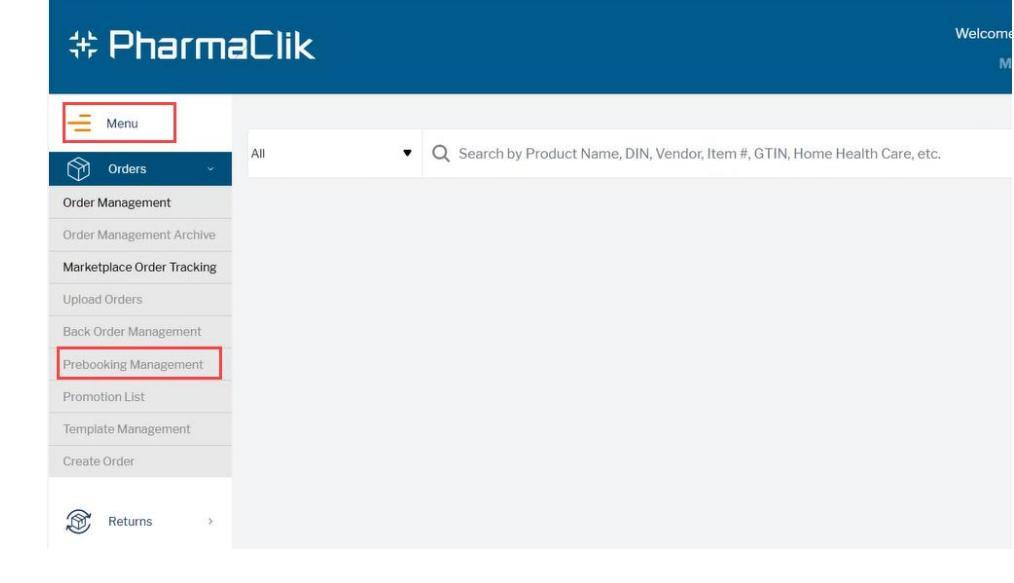

- 31. Click the Magnifying glass to verify the order.
- Your will see your purchase order number in the P.O.# column.

| #               | Pharma                          | cli                     | k                   |                                |                            |                           |                            |                                        | Wel     | come       | Inbox (2) I My Profile - | IHelp I ᠿ         |
|-----------------|---------------------------------|-------------------------|---------------------|--------------------------------|----------------------------|---------------------------|----------------------------|----------------------------------------|---------|------------|--------------------------|-------------------|
| All -<br>O Comp | Search by Product Name          | , DIN, Ver<br>Health Ca | idor, Item #,<br>re | GTIN or any combination        | ۹                          |                           |                            |                                        |         |            | ()- ♀s                   | Select an Order + |
| Home            | / Order Management              |                         |                     |                                |                            |                           |                            |                                        |         |            |                          |                   |
| Monu            | o create an order: search a     | a product,              | click the sl        | nopping cart and follow the in | structions OR click select | an order/current order (H | ome page), create order ar | nd add products by performing a searcl | ì.      |            | Search ordered Item      | # Q               |
|                 | Filtering                       | 1                       |                     | Transaction #                  | P.O. #                     | Created By                | Modified by                | Transaction Date                       | # Lines | Total (\$) | Status                   |                   |
|                 | ✓ Status                        |                         |                     | 72117367                       |                            |                           |                            | 2016-11-27 15:13                       | 59      | 472.57     | Confirmed                | Q                 |
|                 | Closed (44)                     |                         | 1                   | 72125579                       | P123                       |                           |                            | 2016-11-28 10:13                       | 0       |            | Closed                   | ् 💼               |
|                 | ✓ EDI                           |                         |                     | 72118009                       |                            |                           |                            | 2016-11-27 15:45                       | 11      | 412.78     | Closed                   | ۹ 🖀               |
|                 | O Not EDI (45)                  |                         |                     | 72117788                       |                            |                           |                            | 2016-11-27 15:28                       | 17      | 560.95     | Closed                   | ۹ 💼               |
|                 | ♥ P.O. #                        |                         |                     | 72109560                       | RX00000066                 |                           |                            | 2016-11-26 15:32                       | 1       | 7.28       | Closed                   | ۹ 💼               |
|                 | Rx Supplies (2)                 |                         |                     | 72109550                       | RX00000065                 |                           |                            | 2016-11-26 15:31                       | 3       | 122.43     | Closed                   | ۹ 🖀               |
|                 | HALL (2) 01 (2)                 |                         |                     | 72106671                       | otc                        |                           |                            | 2016-11-26 15:32                       | 3       | 33.76      | Closed                   | ۹ 💼               |
|                 | 🗆 otc (2)                       | 1                       |                     | 72087005                       | otc                        |                           |                            | 2016-11-25 10:56                       | 1       | 23.22      | Closed                   | ۹ 💼               |
|                 | ➤ Delivery                      |                         |                     | 72078079                       | 1                          |                           |                            | 2016-11-24 19:28                       | 1       | 3.54       | Closed                   | ۹ 💼               |
|                 | <ul> <li>Normal (45)</li> </ul> |                         |                     | 72074124                       | RX00000064                 |                           |                            | 2016-11-24 18:00                       | 1       | 22.40      | Closed                   | ۹ 💼               |
|                 |                                 |                         |                     | 72074070                       |                            |                           |                            | 2016-11-24 17:57                       | 1       | 14.90      | Closed                   | ۹ 💼               |
|                 |                                 |                         |                     | 72073770                       | RX00000061                 |                           |                            | 2016-11-24 17:53                       | 5       | 217.37     | Closed                   | ۹ 💼               |
|                 |                                 |                         |                     | 72067687                       |                            |                           |                            | 2016-11-24 15:35                       | 1       | 7.44       | Closed                   | ۹ 🖀               |
|                 |                                 |                         |                     | 72044431                       | RX00000058                 |                           |                            | 2016-11-23 17:45                       | 7       | 271.53     | Closed                   | ۹ 🖀               |

- 32. Click the **Checkout** option.
- Verify that the order is correct.

| 4    | 🗦 Pharma                         | clik          |          |                          |                  |         |                    |              |                | Welcome      | Inbox (2) I My Pro          | file - I Help I 🔿       |
|------|----------------------------------|---------------|----------|--------------------------|------------------|---------|--------------------|--------------|----------------|--------------|-----------------------------|-------------------------|
| All  | •                                |               |          | ٩                        |                  |         |                    |              |                |              | Current O                   | rder( 72125579 - P123 ) |
| • Co | mplete catalogue 🛛 🔵 Home H      | lealth Care   |          |                          |                  |         |                    |              |                |              |                             |                         |
| Hor  | ne / Order Management / O        | Order Details |          |                          |                  |         |                    |              |                |              |                             |                         |
| »    |                                  |               |          |                          |                  |         |                    |              | Delete Order   | 🛢 Copy 🔋 Co  | opy As Template 🛛 📜 Quick A | dd 🗮 Checkout           |
| Menu | Transaction # 7212               | 25579         |          |                          |                  |         |                    |              |                | Status: O    | pen                         |                         |
|      | Account #                        | 496117        | ×        | Transaction Date         | 2016-11-28 10:12 | ~       | Div. Co            | ode:         |                |              |                             | Subtotal<br>FedTax      |
|      | # Lines                          | 1             |          |                          |                  |         |                    |              |                |              | E                           | stimated Total (\$)     |
|      |                                  |               |          |                          |                  |         |                    |              |                |              |                             |                         |
|      |                                  |               | Item #   | Description              |                  | DIN/NPN | Price (\$) C/A Tax | Qty Ord      | MSQ Ext. price | (\$) Qty Res | Qty B/O Shipping Date       | 0                       |
|      |                                  |               | > 116509 | TYLENOL ARTHRITIS PAIN 6 | 50MG CPLT 24     | 2238885 |                    | 1 U <b>Y</b> | 1              |              |                             | <b>0</b> ≣ €            |
|      |                                  |               |          |                          |                  |         |                    |              |                |              |                             |                         |
|      |                                  |               |          |                          |                  |         |                    |              |                |              |                             |                         |
|      |                                  |               |          |                          |                  |         |                    |              |                |              |                             |                         |
|      |                                  |               |          |                          |                  |         |                    |              |                |              |                             |                         |
| Ø    | BUSINESS<br>CARE<br>CONNECTIVITY |               |          |                          |                  |         | Legal Notes        |              |                |              |                             |                         |
|      |                                  |               |          |                          |                  |         |                    |              |                |              |                             | MSKESSON                |

#### Inventory Control: Sending a Prebook Purchase Order to PharmaClik (cont'd)

# Pharmaclik

- 33. Click the **Continue Checkout** option.
- Review any warnings if indicated below.

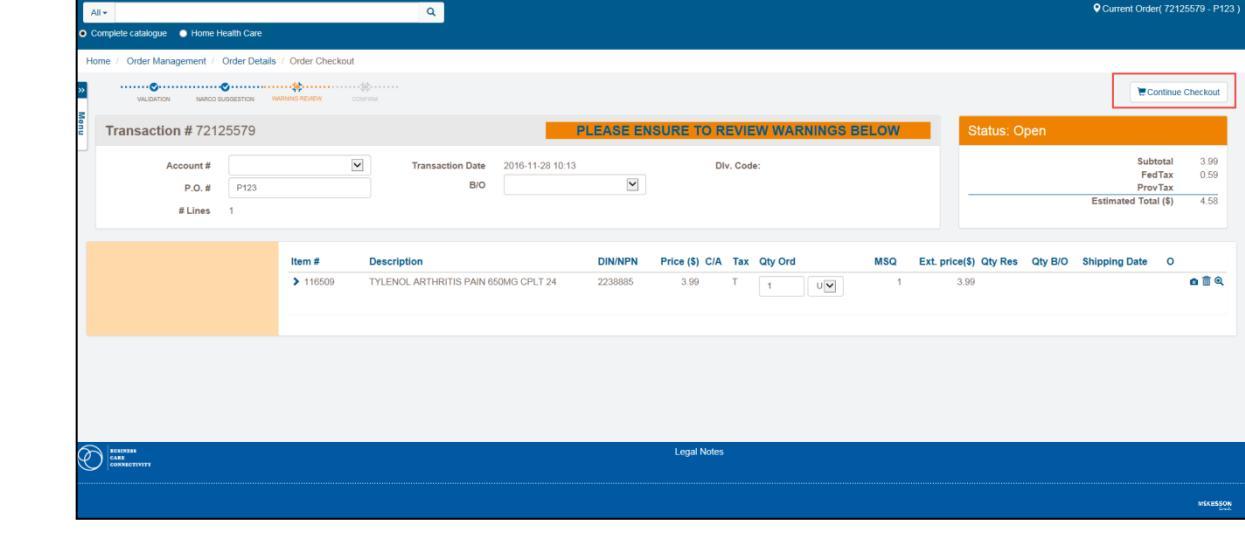

Welcome

MCK -

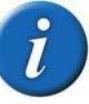

# Notice the **Status** of the order has been changed to **Confirmed.**

You may see a message stating that some products could not be applied to the order. There are items that the MSQ was not met. Look through the order and make corrections.

The data has been applied : 69 product(s) affected successfully, 12 invalid product(s) data not applied. Products that could not be applied are : [190429, 43406, 145576, 141355, 22550, 414847, 22295, 22545, 30777, 150558, 121789, 158088]

| 🗱 Pharma                        | clik               |                                 |                                |                             |                             |                                         | Wel     | come       | Inbox (2)   My Profile -  | l Help I     |
|---------------------------------|--------------------|---------------------------------|--------------------------------|-----------------------------|-----------------------------|-----------------------------------------|---------|------------|---------------------------|--------------|
| All •                           |                    |                                 | ۹                              |                             |                             |                                         |         |            | Current Order(72          | 125579 - P12 |
| Complete catalogue 🛛 Home       | Health Care        |                                 |                                |                             |                             |                                         |         |            |                           |              |
| Home / Order Management         |                    |                                 |                                |                             |                             |                                         |         |            |                           |              |
| To create an order: search      | a product, click t | he shopping cart and follow the | e instructions OR click select | t an order/current order (H | iome page), create order ar | nd add products by performing a search. |         |            |                           |              |
|                                 |                    |                                 |                                |                             |                             |                                         |         |            |                           |              |
| Your order 2125579 has be       | en successfully    | submitted.                      |                                |                             |                             |                                         |         |            |                           |              |
|                                 |                    |                                 |                                |                             |                             |                                         |         |            |                           |              |
|                                 |                    |                                 |                                |                             |                             |                                         |         |            | Print Search ordered Item | # Q          |
| Filtering                       | 1                  | Transaction #                   | P.O. #                         | Created By                  | Modified by                 | Transaction Date                        | # Lines | Total (\$) | Status                    |              |
| ✓ Status                        |                    | 72125579                        | P123                           |                             |                             | 2016-11-28 10:13                        | 1       | 3.99       | Confirmed                 | ଭ            |
| Closed (43)                     |                    | 72117367                        |                                |                             |                             | 2016-11-27 15:13                        | 59      | 472.57     | Confirmed                 | Q            |
| ♥ EDI                           |                    | 72118009                        |                                |                             |                             | 2016-11-27 15:45                        | 11      | 412.78     | Closed                    | ۹ 💼          |
| O Not EDI (45)                  |                    | 72117788                        |                                |                             |                             | 2016-11-27 15:28                        | 17      | 560.95     | Closed                    | ۹ 💼          |
| ✓ P.O. #                        |                    | 72109560                        | RX00000066                     |                             |                             | 2016-11-26 15:32                        | 1       | 7.28       | Closed                    | ् 💼          |
| Rx Supplies (2)                 |                    | 72109550                        | RX00000065                     |                             |                             | 2016-11-26 15:31                        | 3       | 122.43     | Closed                    | ۹ 💼          |
| O HALL (2)<br>O 01 (2)          |                    | 72106671                        |                                |                             |                             | 2016-11-26 15:32                        | 3       | 33.76      | Closed                    | ۹ 💼          |
| O otc (2)                       | 1                  | 72087005                        |                                |                             |                             | 2016-11-25 10:56                        | 1       | 23.22      | Closed                    | ۹ 💼          |
| ✓ Delivery                      |                    | 72078079                        |                                |                             |                             | 2016-11-24 19:28                        | 1       | 3.54       | Closed                    | ۹ 💼          |
| <ul> <li>Normal (45)</li> </ul> |                    | 72074124                        | RX00000064                     |                             |                             | 2016-11-24 18:00                        | 1       | 22.40      | Closed                    | ۹ 🖬          |
|                                 |                    | 72074070                        |                                |                             |                             | 2016-11-24 17:57                        | 1       | 14.90      | Closed                    | ۹ 💼          |
|                                 |                    | 72073770                        | RX00000061                     |                             |                             | 2016-11-24 17:53                        | 5       | 217.37     | Closed                    | ۹ 💼          |

#### Inventory Control: Sending a Prebook Purchase Order to PharmaClik (cont'd)

- 34. Click the 🕛 Power button.
- 35. Click the Logoff option.
- This will close the screen.

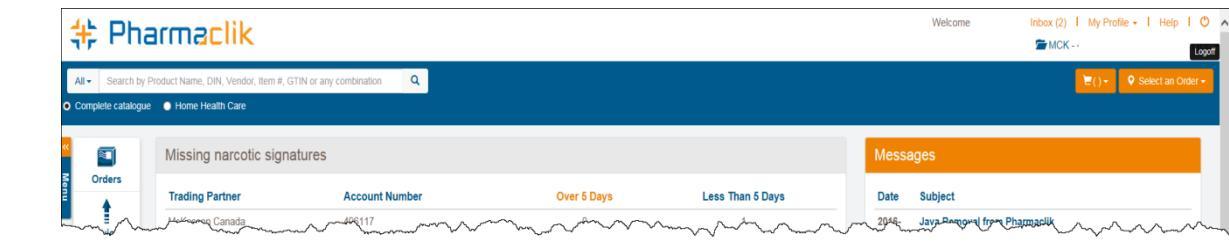

- 36. Click the **OK** button.
- This will logoff PharmaClik.

| Are you sure you want to logoff? | ×      |
|----------------------------------|--------|
|                                  | Cancel |

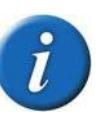

#### You are now signed out of PharmaClik.

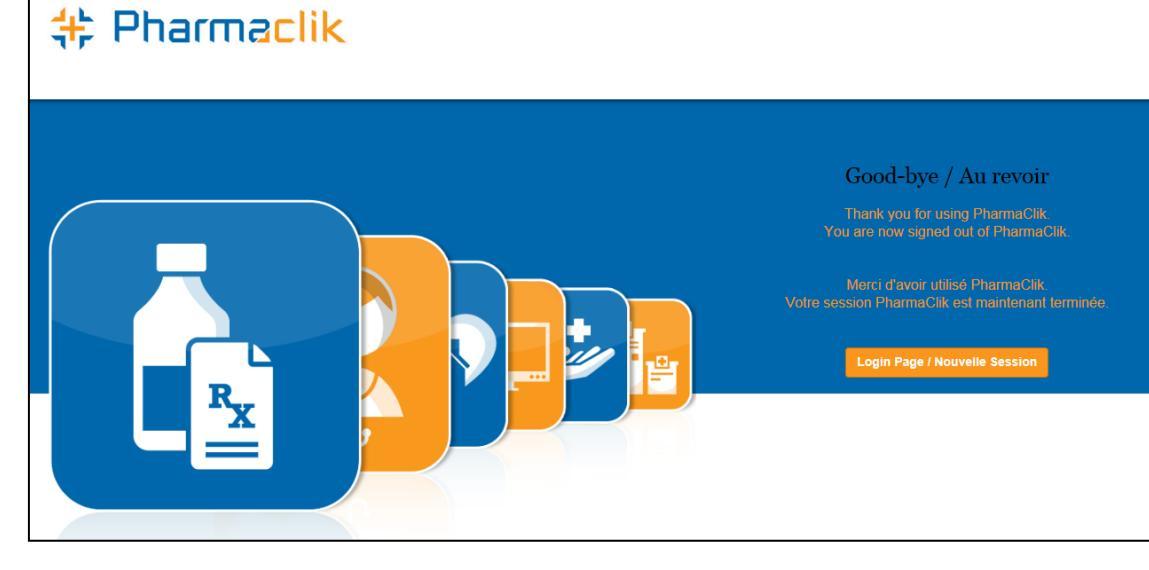

## **Inventory Control: Check Order Status**

- In the rare case an order should fail to transmit from the Purchase Order application and an error message appeared on the screen. This occurs due to issues like network connectivity going down or the web service is unavailable.
- The Wholesaler Catalogue Manger will show you all Unsent Purchase Orders and Transmitted Purchase Orders waiting for confirmation.
- You may also resend any Unsent Purchase Orders from the Wholesaler Catalogue Manager.

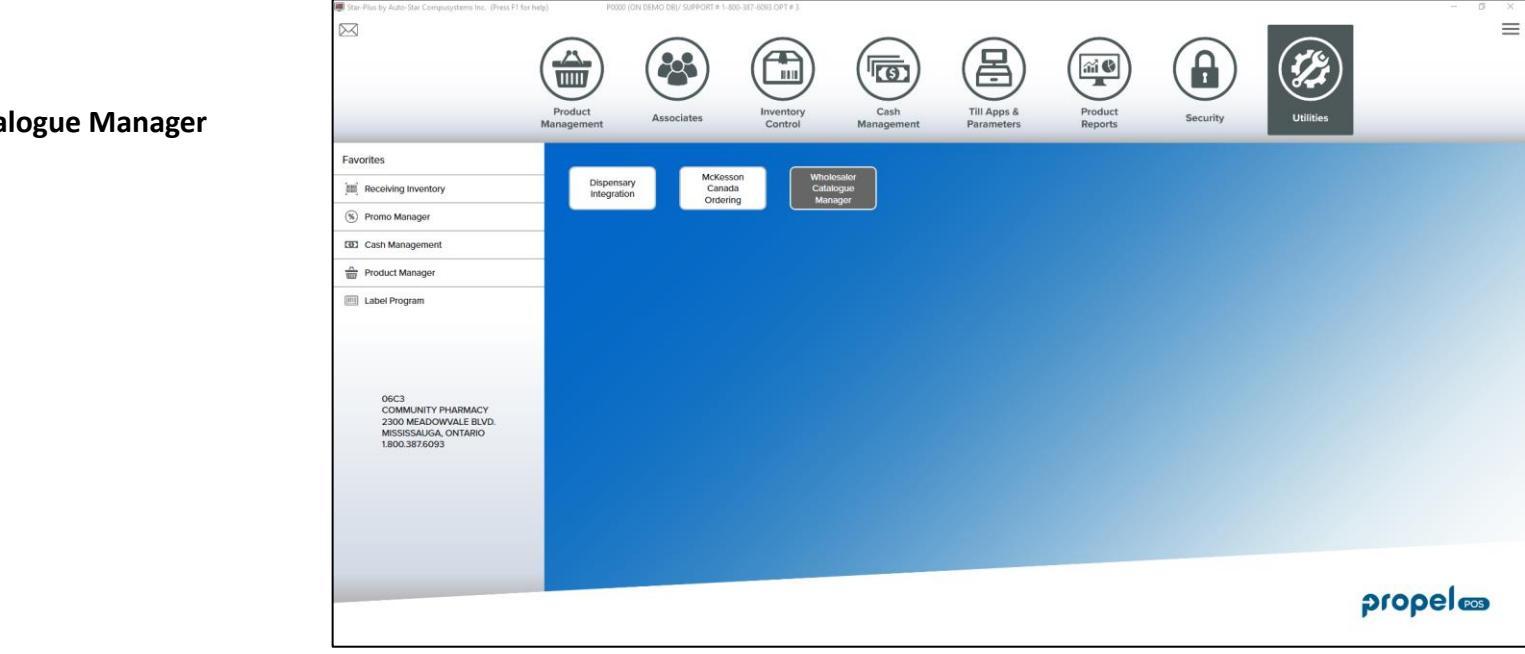

- 1. Click the **Utilities** icon.
- 2. Click the **Wholesaler Catalogue Manager** function button.

#### Inventory Control: Check Order Status

- 1. Click the Send POs button.
- The Unsent Purchase Orders section will list all purchase orders that were not sent to the PharmaClik Ordering website.

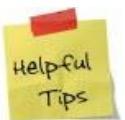

You can also click View PO button to see what items are in the Purchase Order.

|                                                                                                    |                                                                                                    |                                                                                                    |                        |                                 |           | - | >     |
|----------------------------------------------------------------------------------------------------|----------------------------------------------------------------------------------------------------|----------------------------------------------------------------------------------------------------|------------------------|---------------------------------|-----------|---|-------|
| Wholesaler PharmaClik                                                                                                    | ~                                                                                                    | Refresh                                                                                                    |                        |                                 |           |   |       |
| urchase Orders Invoices Catal                                                                                                    | loque                                                                                                    |                                                                                                    |                        |                                 |           |   |       |
|                                                                                                    | - Jac                                                                                                    |                                                                                                    |                        |                                 |           |   |       |
| Jnsent Purchase Orders                                                                                                    |                                                                                                    |                                                                                                    |                        |                                 |           |   |       |
| P.O. # △ Creat                                                                                                    | ed                                                                                                    | Comments                                                                                                    |                        |                                 |           |   |       |
| 184 (Tue)                                                                                                    | Feb 8/2022 15:                                                                                                    | 18:15                                                                                                    |                        |                                 |           |   | <br>_ |
|                                                                                                    |                                                                                                    |                                                                                                    |                        |                                 |           |   |       |
|                                                                                                    |                                                                                                    |                                                                                                    |                        |                                 |           |   |       |
| I First I Prev I Next I L                                                                                                    | ast View PO                                                                                                    | Audit Trail Send POs Search                                                                                                    | By P.O. #              | <ul> <li>Search Text</li> </ul> |           |   |       |
| Transmitted Purchase Orders                                                                                                    | s Waiting for Co                                                                                                    | onfirmation                                                                                                    |                        |                                 |           |   |       |
| Transmitted Data                                                                                                    | PO #                                                                                                    | Created                                                                                                    |                        |                                 |           |   |       |
| Transmitted Date                                                                                                    |                                                                                                    | oreated                                                                                                    | Comments               |                                 |           |   |       |
| Wed) Dec 8/2021 13:06:04                                                                                                    | 128                                                                                                    | (Tue) Dec 7/2021 10:37:12                                                                                                    | Comments<br>TEST ORDER |                                 |           |   |       |
| Wed) Dec 8/2021 13:06:04<br>Wed) Dec 8/2021 13:07:01                                                                                                    | 128<br>129                                                                                                    | (Tue) Dec 7/2021 10:37:12<br>(Wed) Dec 8/2021 13:06:37                                                                                                    | Comments<br>TEST ORDER |                                 |           |   |       |
| Wed) Dec 8/2021 13:06:04<br>Wed) Dec 8/2021 13:07:01<br>Wed) Dec 8/2021 13:07:01<br>Wed) Dec 8/2021 13:21:45                                                                                                    | 128<br>129<br>131                                                                                                    | (Tue) Dec 7/2021 10:37:12<br>(Wed) Dec 8/2021 13:06:37<br>(Wed) Dec 8/2021 13:21:15                                                                                                    | Comments<br>TEST ORDER |                                 |           |   |       |
| Wed) Dec 8/2021 13:06:04<br>Wed) Dec 8/2021 13:06:04<br>Wed) Dec 8/2021 13:07:01<br>Wed) Dec 8/2021 13:21:45<br>Tue) Jan 25/2022 10:07:24                                                                                                    | 128<br>129<br>131<br>130                                                                                                    | (Tue) Dec 7/2021 10:37:12<br>(Wed) Dec 8/2021 13:06:37<br>(Wed) Dec 8/2021 13:21:15<br>(Wed) Dec 8/2021 13:21:15                                                                                                    | Comments               |                                 |           |   |       |
| Transmitted Date         2           (Wed) Dec 8/2021 13:06:04         2           (Wed) Dec 8/2021 13:07:01         2           (Wed) Dec 8/2021 13:21:45         2           (Tue) Jan 25/2022 10:07:24         1           (Tue) Jan 25/2022 10:07:25         1                                                                                                    | 128<br>129<br>131<br>130<br>158                                                                                                    | (Tue) Dec 7/2021 10:37:12<br>(Wed) Dec 8/2021 13:06:37<br>(Wed) Dec 8/2021 13:21:15<br>(Wed) Dec 8/2021 13:21:15<br>(Wed) Dec 8/2021 13:11:43<br>(Tue) Jan 25/2022 09:44:02                                                                                                    | Comments<br>TEST ORDER |                                 |           |   |       |
| Transmitted Date         2           (Wed) Dec 8/2021 13:06:04         (Wed) Dec 8/2021 13:07:01           (Wed) Dec 8/2021 13:21:45         (Tue) Jan 25/2022 10:07:24           (Tue) Jan 25/2022 10:07:25         (Tue) Jan 25/2022 10:07:25                                                                                                    | 128<br>129<br>131<br>130<br>158<br>159                                                                                               | (Tue) Dec 7/2021 10:37:12<br>(Wed) Dec 8/2021 13:06:37<br>(Wed) Dec 8/2021 13:21:15<br>(Wed) Dec 8/2021 13:21:15<br>(Wed) Dec 8/2021 13:11:43<br>(Tue) Jan 25/2022 09:44:02<br>(Tue) Jan 25/2022 10:15:11                                                                                               | Comments TEST ORDER    |                                 |           |   |       |
| (Wed) Dec 8/2021 13:06:04<br>(Wed) Dec 8/2021 13:06:04<br>(Wed) Dec 8/2021 13:07:01<br>(Wed) Dec 8/2021 13:21:45<br>(Tue) Jan 25/2022 10:07:24<br>(Tue) Jan 25/2022 10:75:20<br>(Wed) Jan 26/2022 13:07:30                                                                                                    | 128           129           131           130           158           159           163                                              | (Tue) Dec 7/2021 10:37:12<br>(Wed) Dec 8/2021 13:06:37<br>(Wed) Dec 8/2021 13:21:15<br>(Wed) Dec 8/2021 13:21:15<br>(Wed) Dec 8/2021 13:11:43<br>(Tue) Jan 25/2022 09:44:02<br>(Tue) Jan 25/2022 10:15:11<br>(Wed) Jan 26/2022 13:07:12                                                                 | Comments<br>TEST ORDER |                                 |           |   |       |
| (Wed) Jan 25/2022 13:07:30<br>(Wed) Dec 8/2021 13:06:04<br>(Wed) Dec 8/2021 13:07:01<br>(Wed) Dec 8/2021 13:21:45<br>(Tue) Jan 25/2022 10:07:24<br>(Tue) Jan 25/2022 10:75:20<br>(Wed) Jan 26/2022 13:07:30<br>(Wed) Jan 26/2022 13:21:16                                                                                                    | 128           129           131           130           158           159           163           164                                | (Wed) Dec 8/2021 10:37:12<br>(Wed) Dec 8/2021 13:06:37<br>(Wed) Dec 8/2021 13:21:15<br>(Wed) Dec 8/2021 13:21:15<br>(Wed) Dec 8/2021 13:11:43<br>(Tue) Jan 25/2022 09:44:02<br>(Tue) Jan 25/2022 10:15:11<br>(Wed) Jan 26/2022 13:07:12<br>(Wed) Jan 26/2022 13:20:54                                   | Comments TEST ORDER    |                                 |           |   |       |
| Wach shifted Date         2           (Wed) Dec 8/2021 13:05:01         (Wed) Dec 8/2021 13:07:01           (Wed) Dec 8/2021 13:21:45         (Tue) Jan 25/2022 10:07:24           (Tue) Jan 25/2022 10:07:25         (Tue) Jan 25/2022 10:07:25           (Tue) Jan 25/2022 10:07:30         (Wed) Jan 26/2022 13:07:30           (Wed) Jan 26/2022 13:21:16         Image: State State Sta | 128           129           131           130           158           159           163           164           .ast         View PO | (Wed) Dec 8/2021 13:36:37<br>(Wed) Dec 8/2021 13:36:37<br>(Wed) Dec 8/2021 13:36:37<br>(Wed) Dec 8/2021 13:21:15<br>(Wed) Dec 8/2021 13:11:43<br>(Tue) Jan 25/2022 09:44:02<br>(Tue) Jan 25/2022 10:15:11<br>(Wed) Jan 26/2022 13:07:12<br>(Wed) Jan 26/2022 13:20:54<br>Audit Trail Check For Invoices | Comments<br>TEST ORDER | • See                           | arch Text |   |       |

- 2. Type your PharmaClik Web Service Username and Password.
- This is your password for the PharmaClik Ordering website.
- 3. Click the **OK** button.

|   | PharmaClik Web Service Login |
|---|------------------------------|
| 1 | User Name                    |
|   | Password                     |
|   | <u>Q</u> K <u>C</u> ancel    |

## **Inventory Control: Check Order Status**

- If the order was sent it will be moved to the Transmitted Purchase Orders Waiting for Confirmation section.
- It will also show you the Transmitted date and time.

| 🤔 Wholesaler Catalog Manager       |                                        |                         | 🔤 – 🗆 × .        |
|------------------------------------|----------------------------------------|-------------------------|------------------|
| Wholesaler PharmaClik              | Refresh                                |                         |                  |
| Millionaler Filamacin              |                                        |                         |                  |
| Purchase Orders Invoices Catalogue |                                        |                         |                  |
| Unsent Purchase Orders             |                                        |                         |                  |
| PO # A Created                     | Comments                               |                         |                  |
| 184 (Tue) Feb 8/2                  | 2022 15:18:15                          |                         |                  |
|                                    |                                        |                         |                  |
|                                    |                                        |                         |                  |
|                                    |                                        |                         |                  |
|                                    |                                        |                         |                  |
|                                    |                                        |                         |                  |
|                                    |                                        |                         |                  |
|                                    |                                        |                         |                  |
|                                    |                                        |                         |                  |
| 🛛 🖣 First 🖪 Prev 🕨 Next 🕅 Last 🕚   | View PO Audit Trail Send POs Search B  | By P.O. # • Search Text |                  |
|                                    |                                        |                         |                  |
| Transmitted Purchase Orders Waitir | ng for Confirmation                    |                         |                  |
| Transmitted Date $\Delta$ P.O.     | # Created                              | Comments                | ^                |
| (Wed) Dec 8/2021 13:06:04 128      | (Tue) Dec 7/2021 10:37:12              | TEST ORDER              |                  |
| (Wed) Dec 8/2021 13:07:01 129      | (Wed) Dec 8/2021 13:06:37              |                         |                  |
| (Wed) Dec 8/2021 13:21:45 131      | (Wed) Dec 8/2021 13:21:15              |                         |                  |
| (Tue) Jan 25/2022 10:07:24 130     | (Wed) Dec 8/2021 13:11:43              |                         |                  |
| (Tue) Jan 25/2022 10:07:25 158     | (Tue) Jan 25/2022 09:44:02             |                         |                  |
| (Tue) Jan 25/2022 10:15:20 159     | (Tue) Jan 25/2022 10:15:11             |                         |                  |
| (Wed) Jan 26/2022 13:07:30 163     | (Wed) Jan 26/2022 13:07:12             |                         |                  |
| (Wed) Jan 26/2022 13:21:16 164     | (Wed) Jan 26/2022 13:20:54             |                         |                  |
| (wed) Jan 20/2022 13:21:16 104     | (Wed) Jan 20/2022 13:20:34             |                         | ¥                |
| I First I Prev Next Last           | View PO Audit Trail Check For Invoices | Search By P.O.# • Sea   | arch Text        |
|                                    |                                        |                         |                  |
|                                    |                                        |                         |                  |
| Help (F1)                          |                                        |                         | Parameters Close |
|                                    |                                        |                         |                  |